# Comunicando seus resultados:

**Criando apresentações com R** Beatriz Milz e Haydee Svab - R-Ladies São Paulo 20 de maio de 2019 (Atualizado em: 15/04/2019)

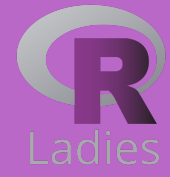

## **Instrutoras** Beatriz Milz

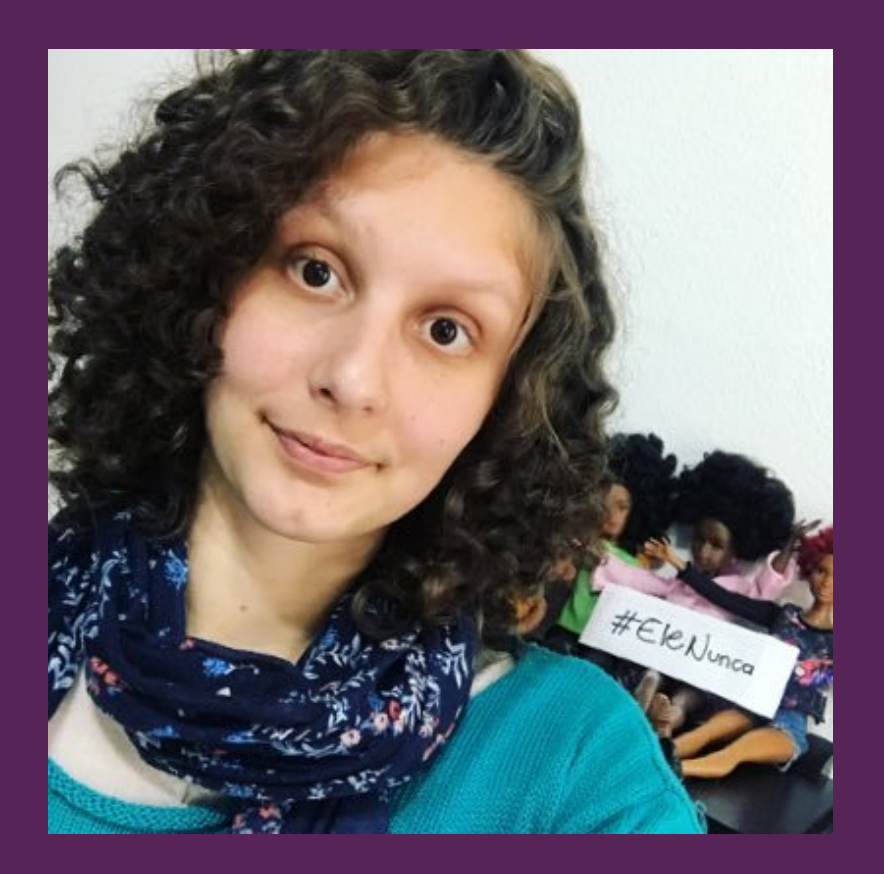

- Doutoranda em Ciência Ambiental no PROCAM/IEE/USP
- Co-organizadora do R-Ladies São Paulo
- Assessora Editorial na Revista Ambiente
   e Sociedade
- Bacharel em Gestão Ambiental (EACH/USP)
- Mestre em Ciências no PPG-Análise Ambiental Integrada (UNIFESP/Diadema)
- Email: beatriz.milz@hotmail.com
- Página: https://beatrizmilz.github.io/
- Github: @beatrizmilz
- Twitter: @BeaMilz

## Instrutoras Haydee Svab

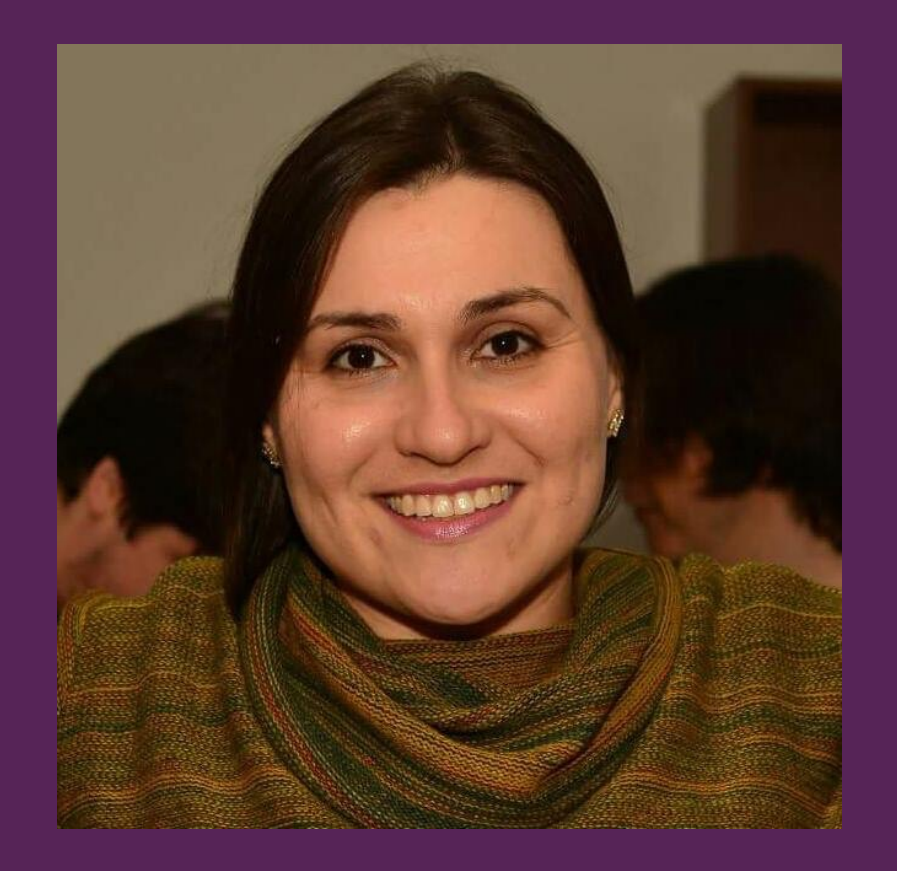

- Consultora local do Banco Mundial
- CEO da ASK-AR (consultoria em análise de dados)
- Membro do Conselho Deliberativo da AEAMESP (Associação dos Engenheiros e Arquitetos de Metrô)
- Co-fundadora dos grupos RLadies São Paulo, do PoliGNU e da PoliGen
- Doutoranda em Smart Cities (IME-USP)
- Mestra em Engenharia e Planejamento de Transportes (Poli-USP)
- Especialista em Democracia Participativa, Repúblicas e Movimentos Sociais (UFMG)
- Formação em Eng<sup>a</sup> Civil/Arquitetura pela USP (Programa Poli-FAU USP)
- Email: hsvab@hsvab.eng.br

## Cronograma

- 1 O que é o R-Ladies?
- 2 Linguagem de marcação Markdown e arquivos do tipo RMarkdown
- 3 Como criar uma apresentação utilizando o pacote Xaringan
- 4 Hospedagem da apresentação utilizando o Github Pages

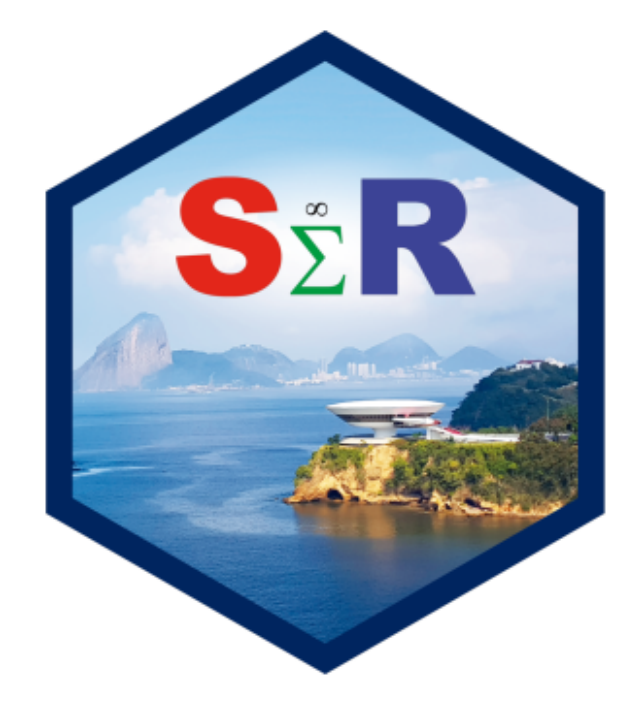

## O que é o R-Ladies?

R-Ladies é uma organização mundial que promove a diversidade de gênero na comunidade da linguagem R. R-Ladies São Paulo integra, orgulhosamente, a organização R-Ladies Global, em São Paulo.

#### Como?

Através de meetups e mentorias em um ambiente seguro e amigável.

Nosso principal objetivo é promover a linguagem computacional estatística R compartilhando conhecimento, assim, quem tiver interesse na linguagem será bem-vinda, independente do nível de conhecimento.

Fonte: About us - R-Ladies, Meetup R-Ladies São Paulo

#### Para quem?

Nosso principal público-alvo são as pessoas que se identificam com o gênero feminino, portanto, mulheres cis, mulheres trans, bem como pessoas nãobinárias e queer.

#### Missão

Como uma iniciativa de diversidade, a missão das R-Ladies é alcançar uma representação proporcional de pessoas de gêneros atualmente sub-representados na comunidade R, incentivando, inspirando e caacitando-as.

Fonte: About us - R-Ladies, Meetup R-Ladies São Paulo

#### Como o R-Ladies começou?

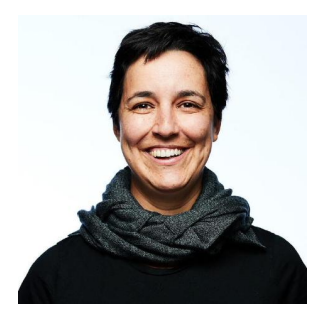

**Gabriela de Queiroz** fundou o R-Ladies no dia **1 de outubro de 2012**. Ela queria retribuir à comunidade depois de ir a vários encontros e aprender muito de graça. O primeiro encontro R-Ladies foi realizado em **San Francisco, Califórnia (Estados Unidos)**. Nos anos seguintes, mais capítulos do R-Ladies começaram em todo o mundo.

Fonte: About us - R-Ladies

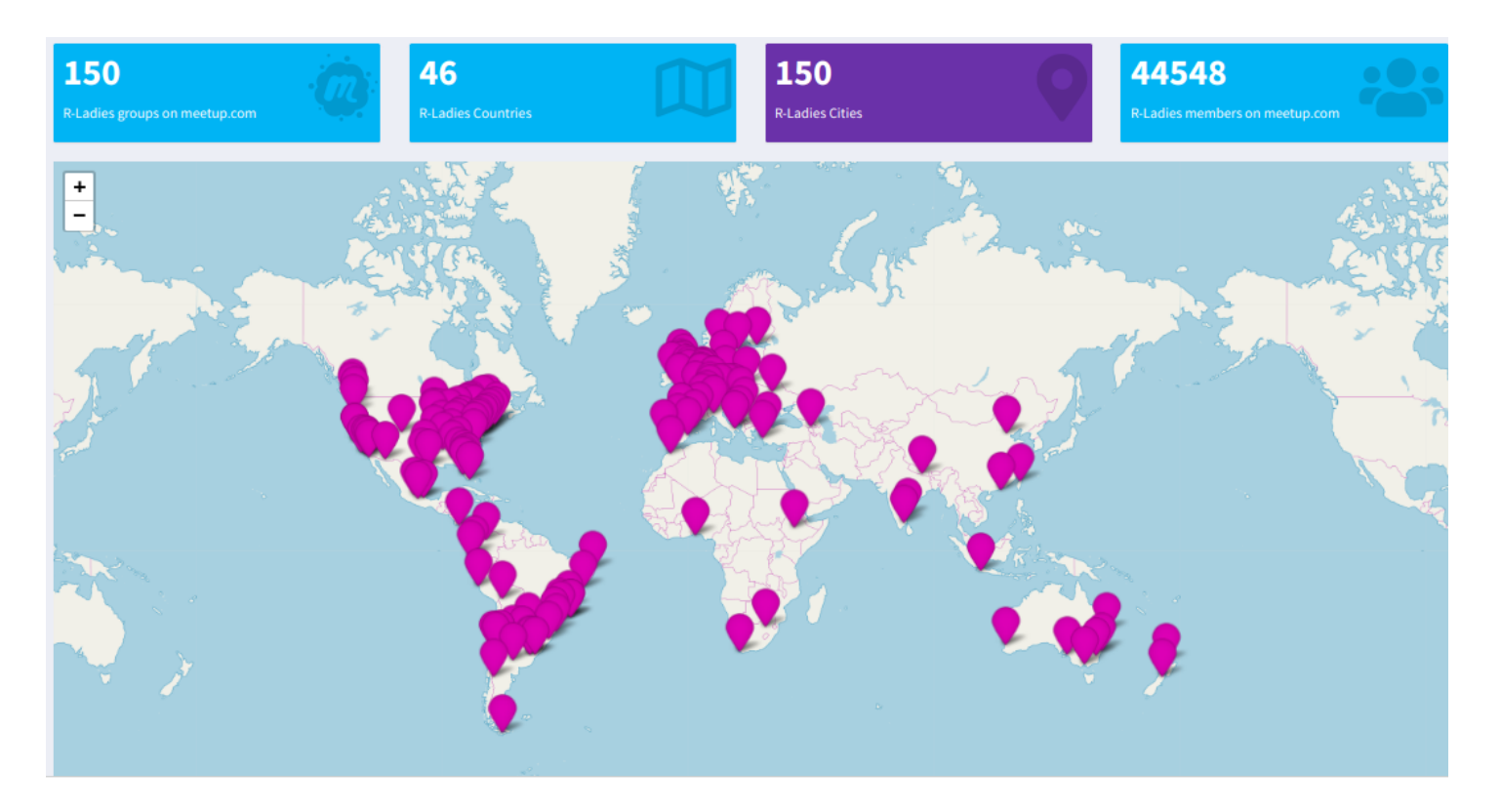

#### Fonte: R-Ladies Shiny App (13/04/2019)

## Código de conduta

O R-Ladies dedica-se a proporcionar uma experiência livre de assédio para todas as pessoas partcicipantes, desta forma, não é tolerada nenhuma forma de assédio.

Código de conduta - R-Ladies

#### **R-Ladies no Brasil**

#### Atualizado em: 13/04/2019. Fonte: R-Ladies Shiny App

| Show 10 • | entries             | Se           | Search:           |  |  |
|-----------|---------------------|--------------|-------------------|--|--|
|           | city                | • dt_created | members +         |  |  |
| 1         | Florianópolis       | 2019-04-07   | 22                |  |  |
| 2         | Salvador            | 2018-07-23   | 114               |  |  |
| 3         | Niterói             | 2018-06-04   | 289               |  |  |
| 4         | Curitiba            | 2018-05-29   | 151               |  |  |
| 5         | Belo Horizonte      | 2018-04-20   | 509               |  |  |
| 6         | São Paulo           | 2018-02-10   | 343               |  |  |
| 7         | Porto Alegre        | 2017-10-30   | 218               |  |  |
| 8         | Natal               | 2017-09-25   | 135               |  |  |
| 9         | Americana           | 2017-06-24   | 28                |  |  |
| 10        | Rio de Janeiro      | 2017-02-27   | 394               |  |  |
| Showing 1 | to 10 of 10 entries |              | Previous 1 Next 1 |  |  |

#### Como saber mais?

Website RLadies Global: https://rladies.org/

Twitter: @RLadiesGlobal, @RLadiesSaoPaulo

Instagram: @RLadiesSaoPaulo

Facebook: @RLadiesSaoPaulo

MeetUp: https://www.meetup.com/pt-BR/R-Ladies-Sao-Paulo

R-Ladies LATAM Blog (Latin America) - Em breve!

#### Não tem capítulo na sua cidade e quer abrir um?

Saiba como em R-Ladies - How do get involved

## Linguagem de marcação markdown e arquivos do tipo RMarkdown

#### Por que apresentações são importantes?

É uma das formas de comunicar os resultados!

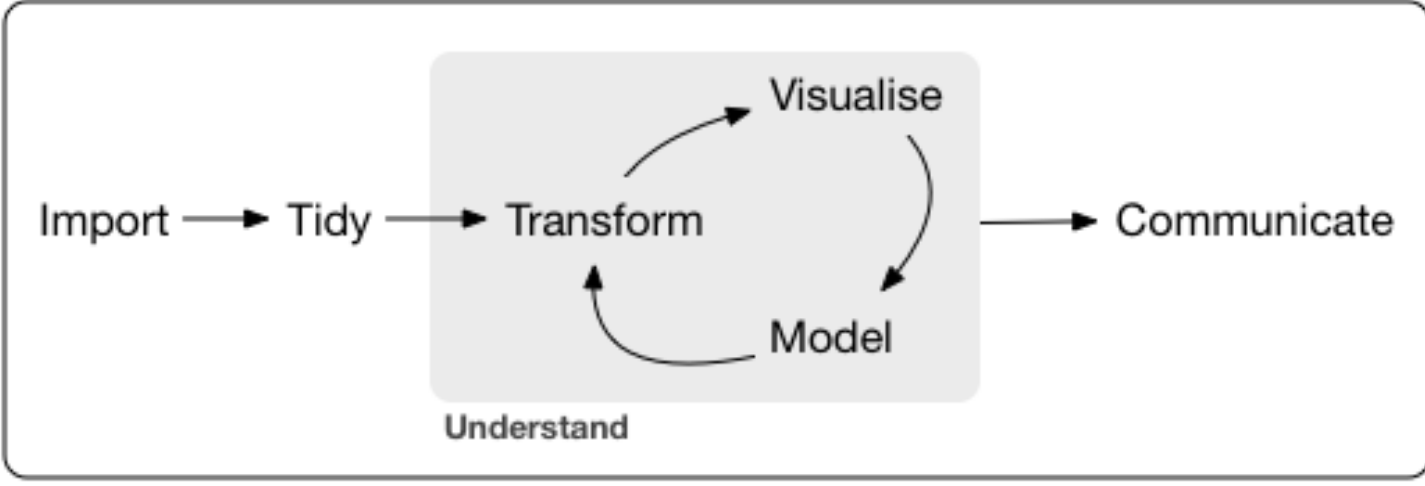

Program

Fonte: R for Data Science

#### Por que apresentações são importantes?

É uma das formas de comunicar os resultados!

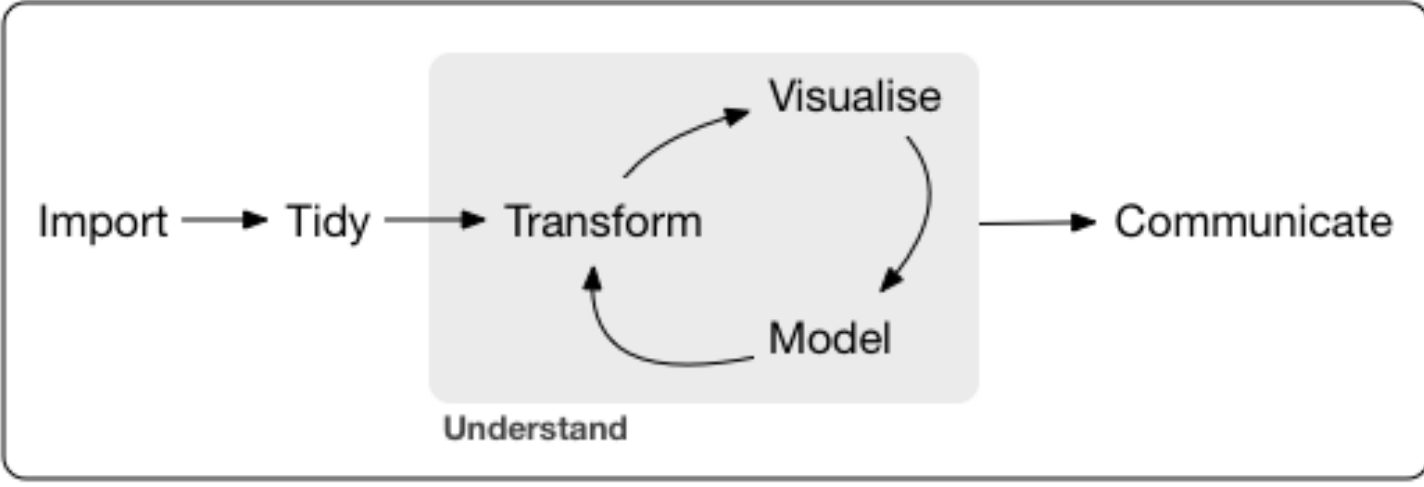

Program

#### Fonte: R for Data Science

#### O que vocês utilizam em apresentações?

#### Formas de criar apresentações no R

- Pacote Xaringan Utiliza RMarkdown e a biblioteca remark.js do JavaScript para criação de apresentações.
- Outros:
  - output: **beamer\_presentation** -> beamer (pdf)
  - output: **ioslides\_presentation** -> ioslides (HTML)
  - output: slidy\_presentation -> slidy (HTML)

Obs.: para separar entre um slide e outro, usar três \*

#### Foco de hoje

Praticar como criar uma apresentação utilizando o R e o pacote Xaringan

#### RMarkdown

- Arquivos **.Rmd** são reprodutíveis.
- É um tipo de arquivo que suporta códigos em R, texto, markdown e outros formatos.
- Apresenta os seus códigos, seus resultados, e também seus comentários.
- São interessantes para trabalhar em equipe, para comunicar seus resultados, e para desenvolver seus códigos em R.
- Apresentação Yihui: Advanced R Markdown
- Dica de livro: R Markdown: The Definitive Guide

#### RMarkdown

• Possibilita exportar diferentes tipos de arquivos.

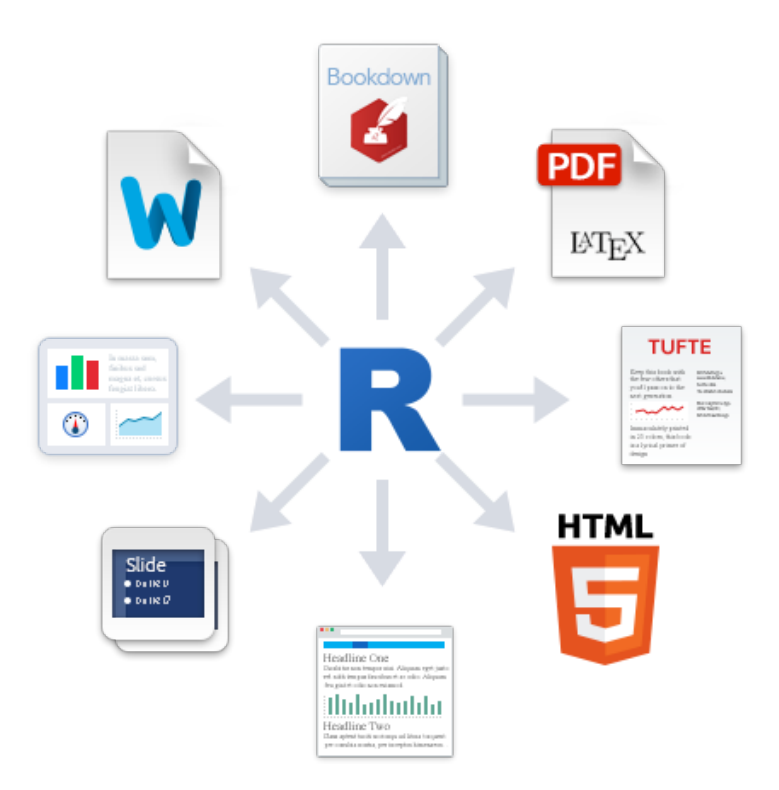

#### Markdown

- O RMarkdown utiliza a linguagem de marcação Markdown.
- Markdown é uma linguagem de marcação simples.
- Elaborada para ser fácil de ler, fácil de escrever.
- Dica rápida: Rmarkdown Cheatsheet 2.0 e Rmarkdown Cheatsheet.

#### Markdown

Negrito: \*\*bold\*\*

Itálico:\_italics\_

#### Adicionar títulos

# Título 1
## Título 2
### Título 3

Título 1

**Título 2** Título 3

#### Fazendo uma lista

Você pode fazer uma lista escrevendo com hífens ou asteriscos, como a seguir:

- \* negrito com asteriscos duplos
- \* itálico com underline
- \* fonte do tipo código com crase

#### ou desta forma:

- negrito com asteriscos duplos
- itálico com underline
- fonte do tipo código com crase

Cada um vai aparecer como:

- negrito com asteriscos duplos
- itálico com underline
- fonte do tipo código com crase

Referência: Software Carpentry

## Fazendo uma lista enumerada

Você pode fazer uma lista numerada usando somente números. Você pode usar o mesmo número quantas vezes quiser:

- 1. negrito com asteriscos duplos
- 1. itálico com underline
- 1. fonte do tipo código com crase

Isso irá aparecer como:

negrito com asteriscos duplos
 itálico com underline
 fonte do tipo código com crase

Referência: Software Carpentry

#### Um pouco mais de Markdown

Você pode fazer um hiperlink dessa forma: [\*\*texto para mostrar\*\*]
(http://the-web-page.com).

Você pode incluir arquivo de imagem dessa forma: ![\*\*título\*\*]
(http://url/for/file)

Se você sabe como escrever equações em LaTeX, ficará feliz em saber que pode usar \$\$ para inserir equações matemáticas, como:

# \$\$y = \mu + \sum\_{i=1}^p \beta\_i x\_i + \epsilon\$\$

$$y=\mu+\sum_{i=1}^peta_ix_i+\epsilon_i$$

Referência: Software Carpentry

#### Mais sobre Markdown

Não esqueça que você pode consultar:

- RMarkdown Cheatsheet
- R Markdown from RStudio
- R Markdown: The Definitive Guide
- R for Data Science Cap 27: R Markdown
- Software Carpentry Producing Reports With knitr

## Como criar uma apresentação utilizando o pacote Xaringan

## Introdução sobre o Xaringan

• É um pacote do R para criar apresentações usando o remark.js através do RMarkdown.

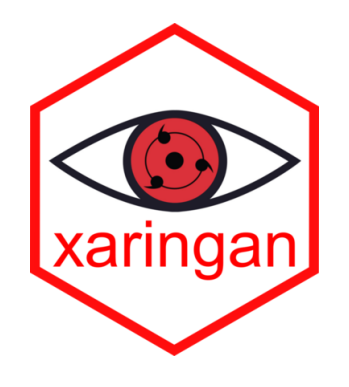

- Mais sobre o xaringan:
  - Apresentação da documentação
  - Livro R Markdown (Capítulo 7)
  - Remark.js Wiki
  - Xaringan Wiki

#### Curiosidade sobre o Xaringan

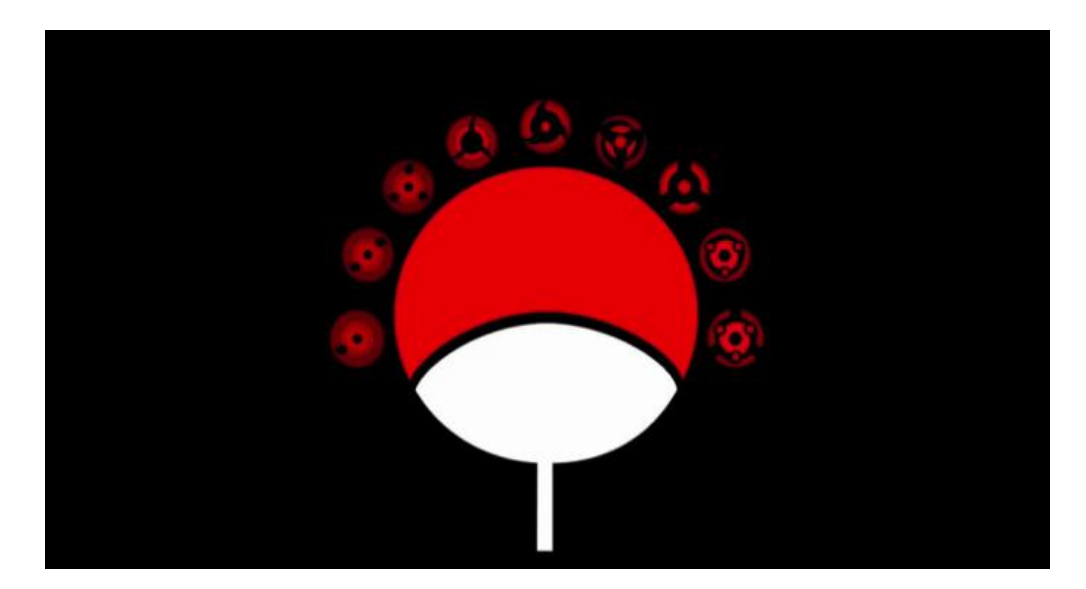

Como pronuncia Xaringan?

- Veja a resposta do autor do pacote
- Video (1 minuto e 04 segundos)

#### Criador do Xaringan

- O pacote foi criado por **Yihui Xie**, que é desenvolvedor de software na RStudio.
- Yihui Xie também desenvolveu os seguintes pacotes: knitr, animation, bookdown, blogdown, pagedown e tinytex.

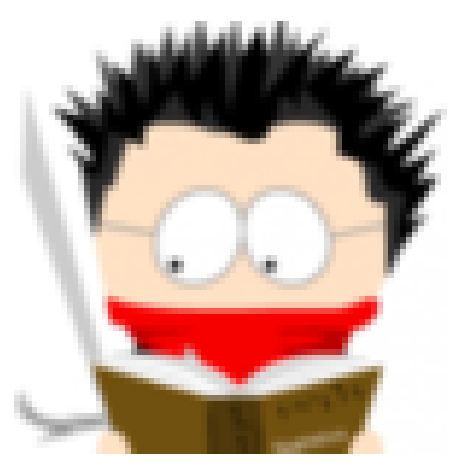

Thanks Yihui for this amazing package!

## Estrutura da apresentação

- No xaringan, utilizamos o arquivo . Rmd para escrever a apresentação, e é compilado para um arquivo . html
- Esse arquivo .html é interpretado pelo navegador (ex. Chrome), utilizando também os arquivos .css e .js

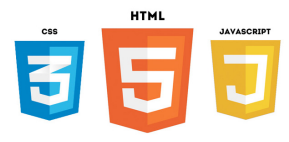

- **HTML** (HyperText Markup Language Linguagem de Marcação de Hipertexto) é uma linguagem de marcação, é usado para estruturar a página.
- **CSS** (Cascading Style Sheets Folha de Estilo em Cascata) é usado para estilizar os elementos escritos no HTML.
- **Javascript** é uma linguagem de programação, roda no navegador e permite que as páginas sejam dinâmicas.
- Se quiser aprender mais sobre, existem muitos materiais gratuitos na internet. Ex: FreeCodeCamp.

#### Pré-requisitos

- R
- RStudio
- Pacote RMarkdown

(O R instala esse pacote automaticamente quando necessário)

- Pacote Xaringan
- Pacote knitr
- Google Chrome ou Chromium

## Instalar o Xaringan

• Existem duas formas de instalar:

Pelo CRAN:

install.packages("xaringan")

#### Pelo Github:

devtools::install\_github("yihui/xaringan")

#### **Primeiros Passos**

• Inicie o RStudio:

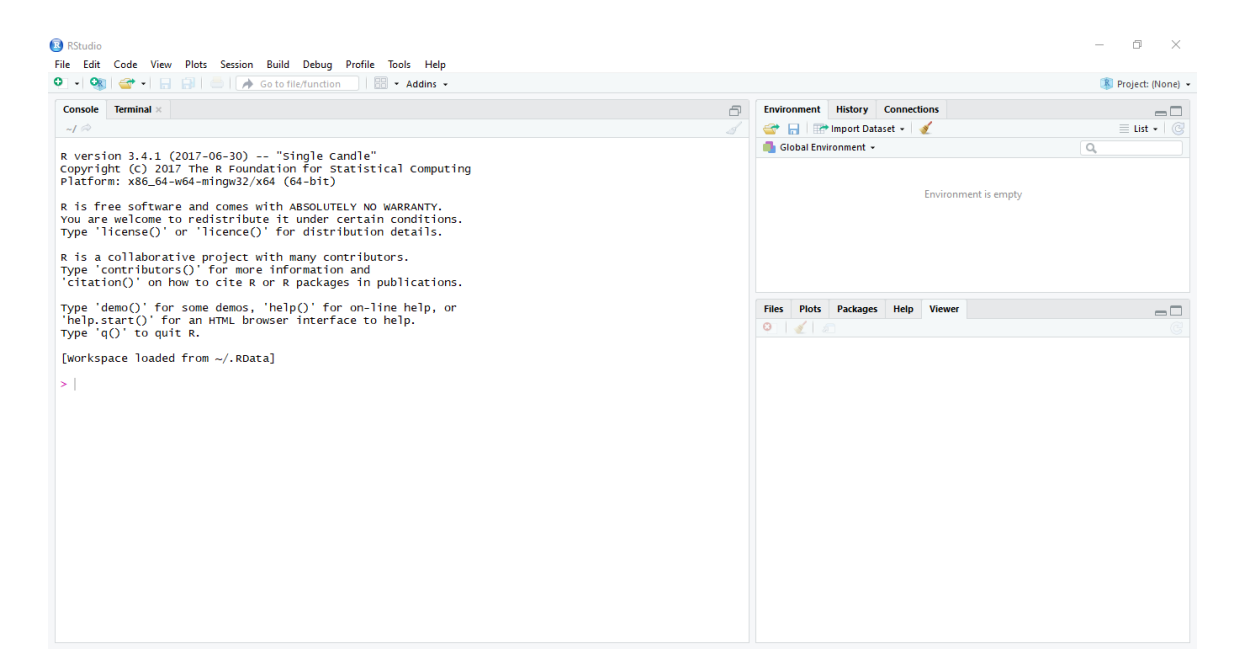

• Instale os pacotes:

```
install.packages("rmarkdown")
install.packages("knitr")
devtools::install_github("yihui/xaringan")
```

#### Crie um novo arquivo RMarkdown

| 🚯 RStudio                                                                                                    |                                                                                                    | – 🗗 🗙               |
|----------------------------------------------------------------------------------------------------|----------------------------------------------------------------------------------------------------|---------------------|
| File_Edit Code View Plots Session Build Debug Profile Tools Help                                                                                                    |                                                                                                    |                     |
| 💽 🗸 🦚 🚽 🔒 😓 🕐 Go to file/function 🛛 🗄 👻 Addins 🗸                                                                                                    |                                                                                                    | 🔋 Project: (None) 👻 |
| R Script Ctrl+Shift+N                                                                                                    | Environment History Connections                                                                                                    |                     |
| R Notebook                                                                                                    | 🕣 🕞 🖙 Import Dataset 🖌 🔏                                                                                                    | 🗏 List 🔹 🕓          |
| Rotebook          R Notebook         R Notebook         R Markdown       P17-06-30) "single Candle"         The R Foundation for Statistical Computing sd-mingws2/x64 (64-bit)         admingws2/x64 (64-bit)         admin | Civonieren Pisory Connectors  Connectors |                     |
|                                                                                                    |                                                                                                    |                     |

#### Selecione o template Ninja Presentation

RStudio

– 🛛 🗡

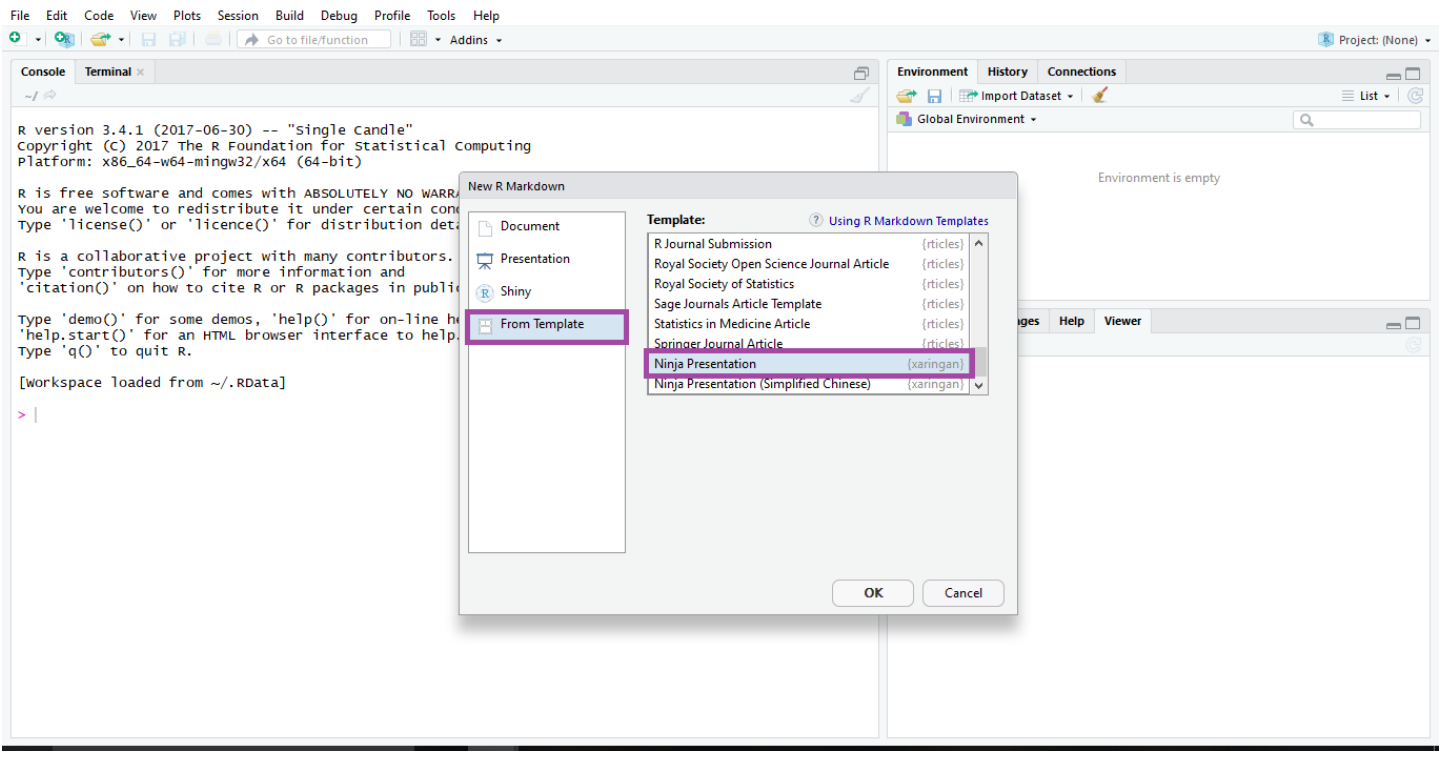

Dica: para facilitar posteriormente, crie a sua apresentação com o nome de index.Rmd

#### Será criado um RMarkdown com o Ninja Presentation

| RStudio                                                                                                    |                                                    |                                  | – 0 ×               |  |  |
|----------------------------------------------------------------------------------------------------|----------------------------------------------------|----------------------------------|---------------------|--|--|
| File Edit Code View Plots Session Build Debug Profile Tools Help                                                    |                                                    |                                  |                     |  |  |
| • • 🚳 🚭 • 🔒 📄 🧼 Go to file/function 🛛 🔡 • Addins •                                                                  |                                                    |                                  | 🔻 Project: (None) 👻 |  |  |
| Untitled1 ×                                                                                                    |                                                    | Environment History Connections  |                     |  |  |
| 🗢 🖒 🔎 🔚 🖓 🔍 🖋 Knit 👻 😳 🗸                                                                                            | 🐮 Insert 🗸 🏠 🖓 🕀 🔿 Run 🖌 🌀 👻 🔳                     | 😅 🕞 📰 Import Dataset 👻 🔏         | ≡ List •   ©        |  |  |
| 1 +<br>2 title: "Presentation Ninia"                                                                                | ^                                                  | 🜗 Global Environment 👻           | Q,                  |  |  |
| 3 subtitle: "<br>br/>with xaringan"                                                                                 |                                                    |                                  |                     |  |  |
| 4 author: "Yihui Xie"<br>5 date: "2016/12/12 (undated: `r Svs Date()`)"                                             |                                                    | Environment is empty             |                     |  |  |
| 6 output:                                                                                                    |                                                    |                                  |                     |  |  |
| 7 xaringan::moon_reader:                                                                                            |                                                    |                                  |                     |  |  |
| 9 nature:                                                                                                    |                                                    |                                  |                     |  |  |
| 10 highlightStyle: github                                                                                           |                                                    |                                  |                     |  |  |
| 12 countIncrementalSlides: false                                                                                    |                                                    |                                  |                     |  |  |
| 13                                                                                                    |                                                    |                                  |                     |  |  |
| 14<br>15 · ```{r setup, include=FALSE}                                                                              | ÷                                                  | Files Plots Packages Help Viewer |                     |  |  |
| <pre>16 options(htmltools.dir.version = FALSE)</pre>                                                                |                                                    |                                  |                     |  |  |
| 1/ 18                                                                                                    |                                                    |                                  |                     |  |  |
| 19 background-image: url(https://upload.wikimedia.org/wil                                                           | <pre>cipedia/commons/b/be/Sharingan_triple.s</pre> |                                  |                     |  |  |
|                                                                                                    | V D.Mathdaux A                                     |                                  |                     |  |  |
| 1:1 M Presentation Ninja 🗢                                                                                          | R Markdown 🗧                                       |                                  |                     |  |  |
| Console Terminal ×                                                                                                  |                                                    |                                  |                     |  |  |
| -/ A                                                                                                    |                                                    |                                  |                     |  |  |
| You are welcome to redistribute it under certain conditions.                                                        | ^                                                  |                                  |                     |  |  |
| Type "license()" or "licence()" for distribution details.                                                           |                                                    |                                  |                     |  |  |
| R is a collaborative project with many contributors.                                                                |                                                    |                                  |                     |  |  |
| Type 'contributors()' for more information and 'citation()' on how to cite B or B packages in publications.         |                                                    |                                  |                     |  |  |
|                                                                                                    |                                                    |                                  |                     |  |  |
| Type 'demo()' for some demos, 'help()' for on-line help, or<br>'help start()' for an HTML browser interface to help |                                                    |                                  |                     |  |  |
| Type 'q()' to quit R.                                                                                               |                                                    |                                  |                     |  |  |
| [Workspace loaded from ~/.RData]                                                                                    |                                                    |                                  |                     |  |  |
|                                                                                                    |                                                    |                                  |                     |  |  |
|                                                                                                    | ×                                                  |                                  |                     |  |  |

## yaml - metadados do documento

- yet another markup language
- Cuidado com a identação
- Controla muitas das configurações do documento

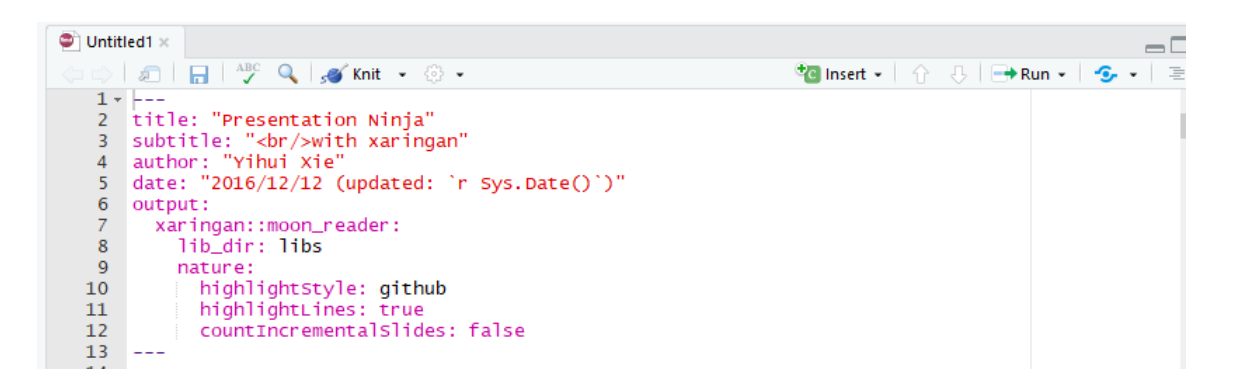

- title: título
- subtitle: subtítulo
- author: autor
- date: data
- output: formato (Ex: html\_document, pdf\_document, etc). No caso do Xaringan, o output é **xaringan::moon\_reader** 
  - libs\_dir: pasta onde colocará bibliotecas necessárias (ex. remarklatest.min.js)

Leia também: Output Formats - R Markdown: The Definitive Guide

## Quais são os temas disponíveis?

• Depende da versão do Xaringan que está usando:

```
names(xaringan:::list_css())
```

| ## | [1]  | "chocolate-fonts"  | "chocolate"   | "default-fonts"    |
|----|------|--------------------|---------------|--------------------|
| ## | [4]  | "default"          | "duke-blue"   | "fc-fonts"         |
| ## | [7]  | "fc"               | "hygge-duke"  | "hygge"            |
| ## | [10] | "kunoichi"         | "lucy-fonts"  | "lucy"             |
| ## | [13] | "metropolis-fonts" | "metropolis"  | "middlebury-fonts" |
| ## | [16] | "middlebury"       | "ninjutsu"    | "rladies-fonts"    |
| ## | [19] | "rladies"          | "robot-fonts" | "robot"            |
| ## | [22] | "rutgers-fonts"    | "rutgers"     | "shinobi"          |
| ## | [25] | "tamu-fonts"       | "tamu"        | "uo-fonts"         |
| ## | [28] | "uo"               | "uol-fonts"   | "uol"              |

Alguns exemplos de disponíveis: xaringan themes
# Colocar o tema RLadies

```
output:
   xaringan::moon_reader:
    css: ["rladies", "rladies-fonts"]
```

• Criado por/Made by: Alison Presmanes Hill

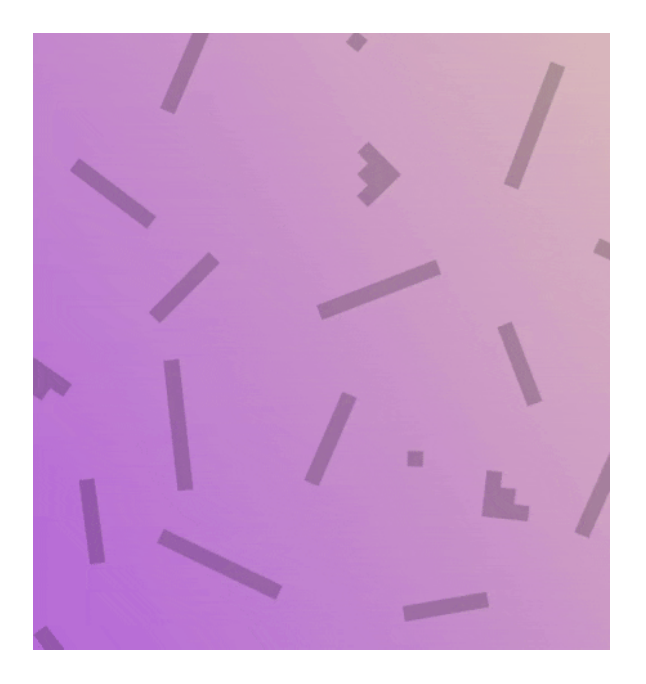

# Outro tema RLadies: Kunoichi

• É esse tema que estamos usando :)

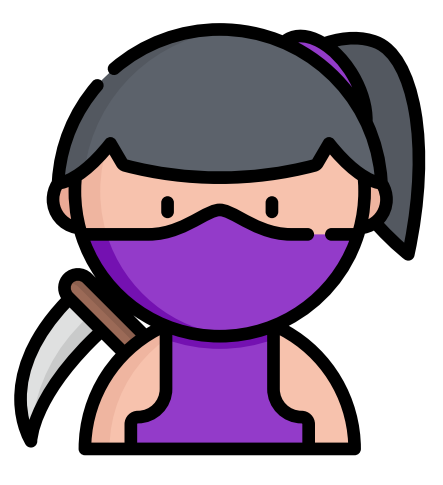

output: xaringan::moon\_reader: css: [kunoichi, ninjutsu, rladies-fonts]

• Criado por/Made by: Emi Tanaka

# CSS

- Utilizando o CSS, é possível adaptar os temas e também criá-los :)
- No yaml, no atributo: output: xaringan::moon\_reader: css: (onde definimos o nome dos temas), aponte o arquivo .css que deseja utilizar (entre aspas).
- Para manter o diretório organizado, é aconselhável criar uma pasta chamada css e colocar os arquivos . css nessa pasta.
- Exemplo:

```
output:
    xaringan::moon_reader:
    css: ["css/rladies.css", "css/rladies-fonts.css"]
```

# CSS

• Para adaptar algum tema (alterar estilos específicos):

1 - Copie os arquivos originais do tema para a sua pasta /css (procure no seu diretório a pasta que contém os arquivos originais, geralmente estão em libs/remark-css-0.0.1);

2 - Especifique no yaml o nome e pasta dos arquivos novos. Exemplo:

```
output:
    xaringan::moon_reader:
    css: ["css/rladies.css", "css/rladies-fonts.css"]
```

3 - Altere o código . css dos novos arquivos para personalizar a apresentação.

Dica: No navegador, o atalho ctrl + shift + c pode ajudar a inspecionar os elementos.

# JavaScript - RemarkJS

- O Xaringan utiliza o seguinte arquivo javascript: https://remarkjs.com/downloads/remark-latest.min.js
- Por padrão, a apresentação só funcionará online!
- Como deixar o Remark JS offline?

xaringan::summon\_remark() # o xaringan irá fazer o download # da versão mais recente do remark e salvar na pasta /libs

#### O yaml deve conter as seguintes linhas:

```
output:
   xaringan::moon_reader:
      chakra: libs/remark-latest.min.js
      lib_dir: libs
```

# Encoding

Para evitar problemas de codificação, adicione o encoding no yaml:

encoding: "UTF-8"

Leia o texto do blog do Yihui: My Biggest Regret in the knitr Package UTF-8, and UTF-8 only, or we cannot be friends

# Exemplo de yaml desta apresentação

```
title: "Comunicando seus resultados: "
subtitle: "Criando apresentações com R"
author: "Beatriz Milz e Haydee Svab - R-Ladies São Paulo"
date: "20 de maio de 2019 <br> (Atualizado em: `r format(Sys.Date(), for
encoding: "UTF-8"
output:
  xaringan::moon_reader:
    chakra: libs/remark-latest.min.js
    css: ["css/kunoichi.css", "css/ninjutsu.css",
          "css/rladies-fonts.css"]
   lib_dir: libs
   nature:
      highlightStyle: github
      highlightLines: true
      countIncrementalSlides: false
```

# Chuncks de Código R

• É um campo onde podemos inserir código de R em um arquivo RMarkdown:

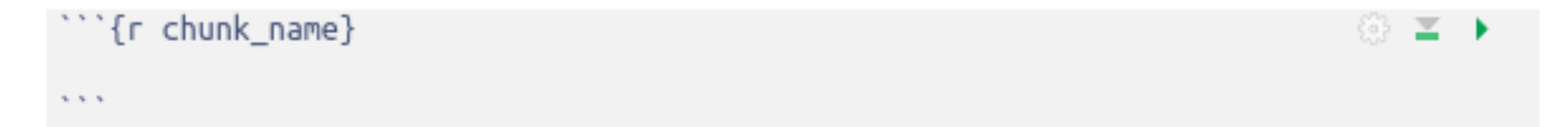

• É uma boa ideia dar a cada chunck um nome, pois ele podem ajudar a corrigir erros, e, se quaisquer gráficos são produzidos, os nomes dos arquivos serão baseados no nome do chunck de código que os erros produzirem.

# Como criar um chunck de código?

| RStudio                                                                                                    |                                                                 |                                              |                                       |                                               | - 0 ×                         |
|----------------------------------------------------------------------------------------------------|-----------------------------------------------------------------|----------------------------------------------|---------------------------------------|-----------------------------------------------|-------------------------------|
| File Edit Code View Plots Session Build Debug Profile Tools Help                                                                                                    |                                                                 |                                              |                                       |                                               | Recipienter (None)            |
| techande Bredt v     Of Lintified2 v                                                                                                    |                                                                 |                                              | _                                     | Environment History Connections               | Tojecc. (None)                |
|                                                                                                    | 🐄 Incert 👻                                                      | - A - I - → Run -                            |                                       |                                               | = List                        |
| <pre>     title: "Meet up R ladies"     title: "Restando o xaringan"     author: "bia"     date: "28/02018"     output:         title: "testando o xaringan"         author: "bia"         date: "28/02018"         output:             coutput:</pre> | Insert •    Python    Python    Python    Python    SQL    Stan | <u>·</u> · · · · · · · · · · · · · · · · · · | C C C C C C C C C C C C C C C C C C C | Files Plots Packages Help Viewer Hello world! | E List -   G<br>Publish -   G |
| >                                                                                                    |                                                                 |                                              | ~                                     |                                               | 2/2                           |
|                                                                                                    |                                                                 |                                              |                                       |                                               |                               |

#### Dica: Atalho do teclado para criar chunks: Ctrl + ALt + I.

# Como as coisas são compiladas?

- Ao pressionar o botão "Knit HTML", o documento RMarkdown é processado pelo knitr e um documento Markdown é produzido (como, também, um potencial conjunto de arquivos de figuras): o código em R é executado e se figuras são produzidas, links para essas figuras serão incluídos.
- A seguir, os documentos Markdown e de figuras são processados pela ferramenta pandoc, que converte o arquivo .md em um arquivo .html, com as figuras anexadas.

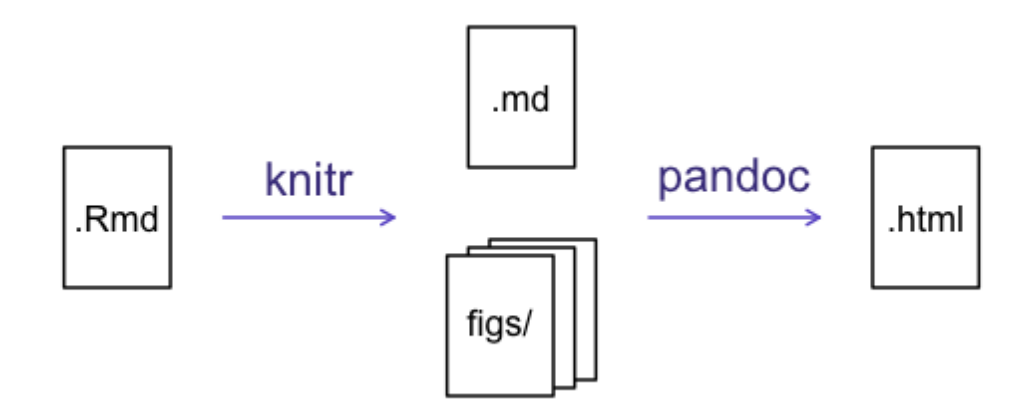

Referência: Software Carpentry

# Exemplo do yaml

| $\langle \neg \neg \rangle$ | 🗐 🔚 🖓 🔍 🍠 Knit 🗸 🔅 🗸 💏 🖓 🖓 🗸           | 🧏 📑 Run 👻 | <b>%</b> • =  |
|-----------------------------|----------------------------------------|-----------|---------------|
| 1 -                         |                                        |           |               |
| 2                           | title: "Meet up R ladies"              |           |               |
| 3                           | subtitle: "testando o xaringan"        |           |               |
| 4                           | author: "bia"                          |           |               |
| 5                           | date: "28/10/2018"                     |           |               |
| 6                           | output:                                |           |               |
| 7                           | xaringan::moon_reader:                 |           |               |
| 8                           | css: ["rladies", "rladies-fonts"]      |           |               |
| 9                           | lib_dir: libs                          |           |               |
| 10                          | nature:                                |           |               |
| 11                          | highlightStyle: github                 |           |               |
| 12                          | highlightLines: true                   |           |               |
| 13                          | countIncrementalSlides: false          |           |               |
| 14                          |                                        |           |               |
| 15                          |                                        |           |               |
| 16 -                        | ```{r setup, include=FALSE}            |           | (i)           |
| 17                          | options(htmltools.dir.version = FALSE) |           |               |
| 18                          |                                        |           |               |
| 19                          | Hello world!                           |           |               |
|                             |                                        |           |               |
| 19:1                        | 🔷 (Top Level) 🗢                        |           | R Markdown \$ |

• Aperte o Knit e...

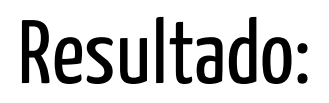

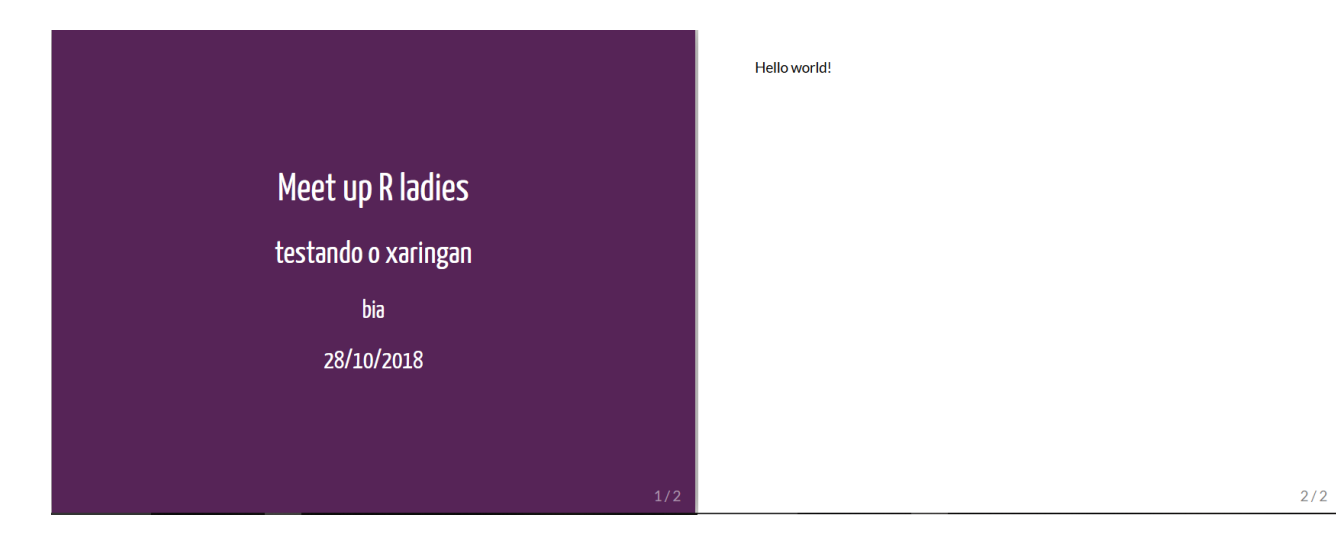

- O knit exportará um arquivo do tipo html
- Agora o tema da apresentação está configurado!
- Aperte H ou ? para conferir a lista de atalhos do Xaringan

# DEU ERRO NO KNITR! Calma!

É bem comum dar erro ao compliar o arquivo pois **qualquer** código errado causa isso. Algumas coisas pra se observar:

- **Yaml header** se algo estiver errado, vai dar erro ao compilar. Muito cuidado com a identação!
- **Código nos chunks** teste o *Run All Chunks* e veja se dá erro em algum específico. Se descobrir, tente verificar o que há de errado no código (pode ser a falta de um parênteses, vírgula, entre outros).

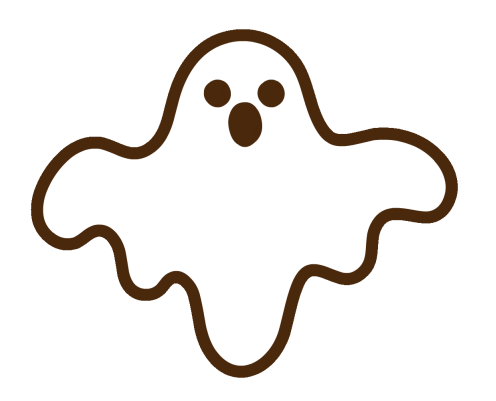

# Opções de chunck

Há uma variedade de opções que podem afetar como os chuncks de código são tratados.

- echo=FALSE -> evitar que o próprio código apareça
- results="hide" -> evitar que qualquer resultado seja impresso
- eval=FALSE -> mostrar o código, mas ele não é avaliado
- warning=FALSE e message=FALSE -> ocultar qualquer messagens de avisos produzidas
- out.width -> controlar o tamanho de figuras produzidas (Ex: out.width
   = "100%")

Assim, você pode escrever:

```
```{r load_libraries, echo=FALSE, message=FALSE}
library("dplyr")
library("ggplot2")
```

#### Referência: Software Carpentry

# Opções globais de chunck

Muitas vezes, haverá algumas opções que você irá querer repetir seu uso.

Para isso, você pode configurar as opções globais de chunck, como:

A opção fig.path define onde as figuras serão salvas.

A / é importante, pois sem ela, as figuras seriam salvas no local padrão, com nomes começando com Figs.

Referência: Software Carpentry

# Código R no texto

Você pode fazer com que todo número em seu relatório seja reproduzível.

# Use `r e ` para um in-line code chunk . # O código será executado e # substituído com o valor do resultado.

`r code`

Ex:

`r round(3.14159265359, 2)`

#### 3.14

Não deixe que esse chunck in-line seja separado através das linhas.

# Código em R no texto

Outro exemplo:

# O dataframe mtcars possui `r nrow(mtcars)` carros.

Exemplo: O dataframe mtcars possui 32 carros.

Referência: Software Carpentry

# Exemplo: adicionando um gráfico

• Crie um chunk e escreva o código que você utiliza para criar um gráfico :)

```
library(tidyverse)
ggplot(data = mtcars, mapping = aes(x = wt, y = mpg)) + geom_point() +
stat_smooth(method = 'lm') + facet_grid(am ~ cyl)
```

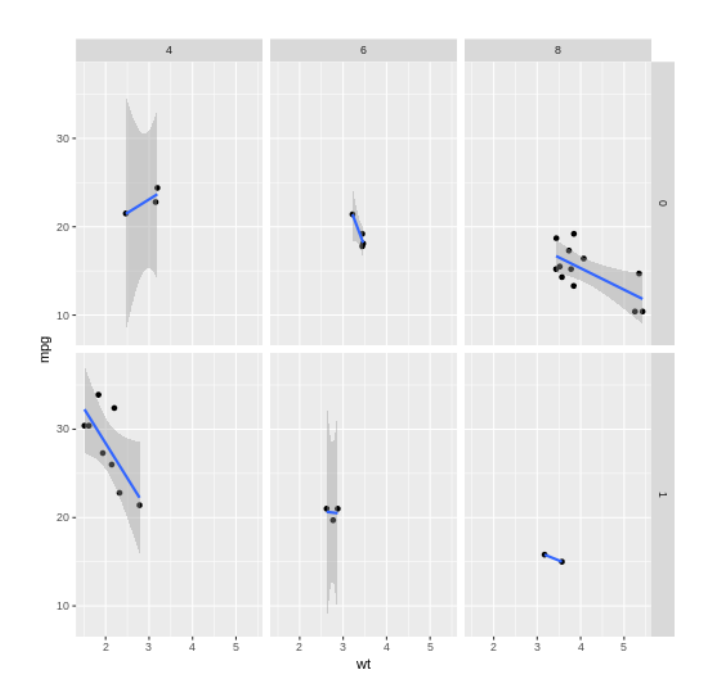

Fonte do exemplo: http://stcorp.nl/R\_course/tutorial\_ggplot2.html

# Exemplo: adicionando uma tabela

DT::datatable(rladies\_br)

| Show | 10 🔹 entries   | Search:    |           |
|------|----------------|------------|-----------|
|      | city           | dt_created | members 🕈 |
| 1    | Florianópolis  | 2019-04-07 | 22        |
| 2    | Salvador       | 2018-07-23 | 114       |
| 3    | Niterói        | 2018-06-04 | 289       |
| 4    | Curitiba       | 2018-05-29 | 151       |
| 5    | Belo Horizonte | 2018-04-20 | 509       |
| 6    | São Paulo      | 2018-02-10 | 343       |
| 7    | Porto Alegre   | 2017-10-30 | 218       |
| 8    | Natal          | 2017-09-25 | 135       |
| 9    | Americana      | 2017-06-24 | 28        |
| 10   | Rio de Janeiro | 2017-02-27 | 394       |

# Adicionando imagens usando o Knitr

Função:knitr::include\_graphics()

Exemplo:

knitr::include\_graphics("https://www.r-project.org/Rlogo.png")

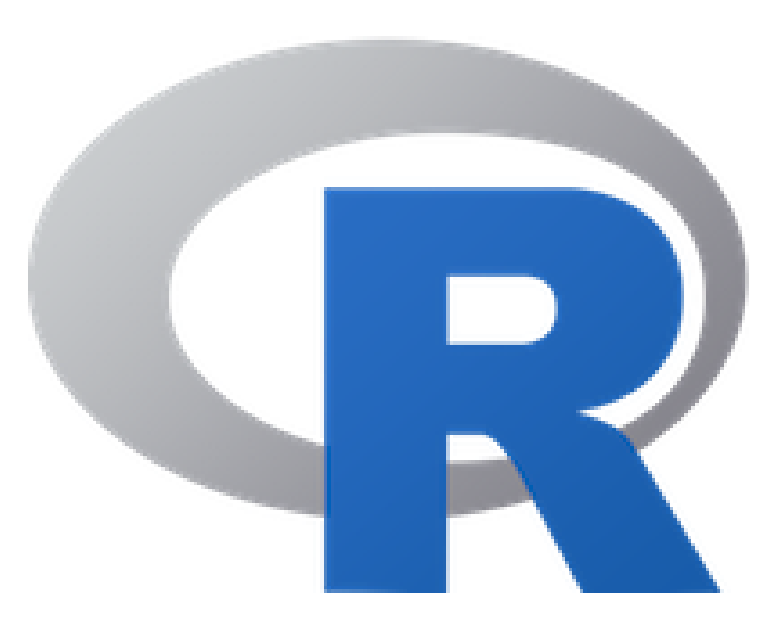

# Adicionando imagens usando Knitr: opções de Chunk

#### Tamanho da imagem

• out.width = "50%"

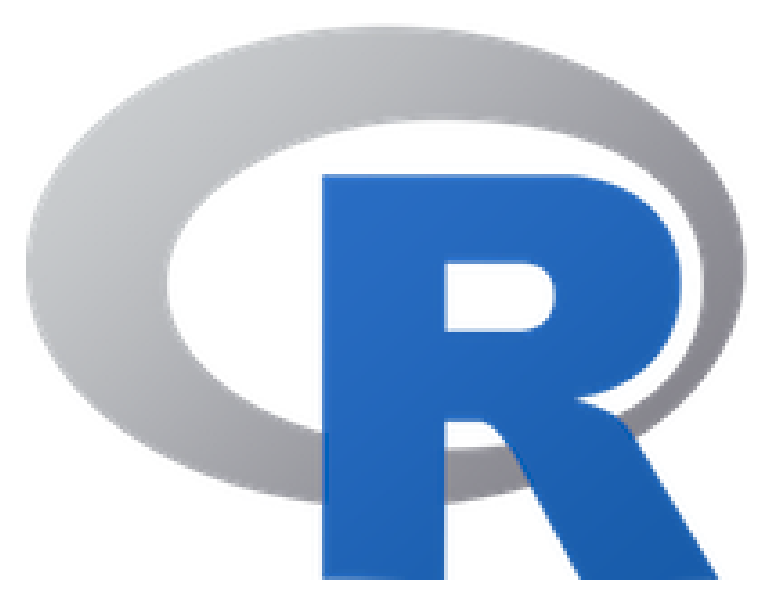

• Opções do KnitR

# Adicionando imagens usando Knitr: opções de Chunk

#### Alinhamento da figura

• fig.align = 'center', 'default', \*\*'left'\*\*,'right'

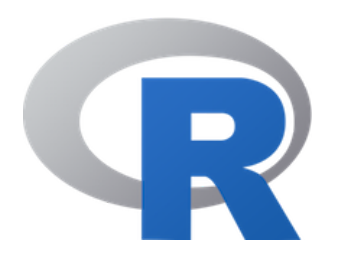

• fig.align = 'center', 'default', 'left', \*\*'right' \*\*

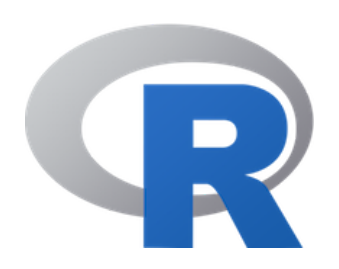

# Adicionando imagens usando Knitr: opções de Chunk

#### Legenda de figura

• fig.cap="Logo R"

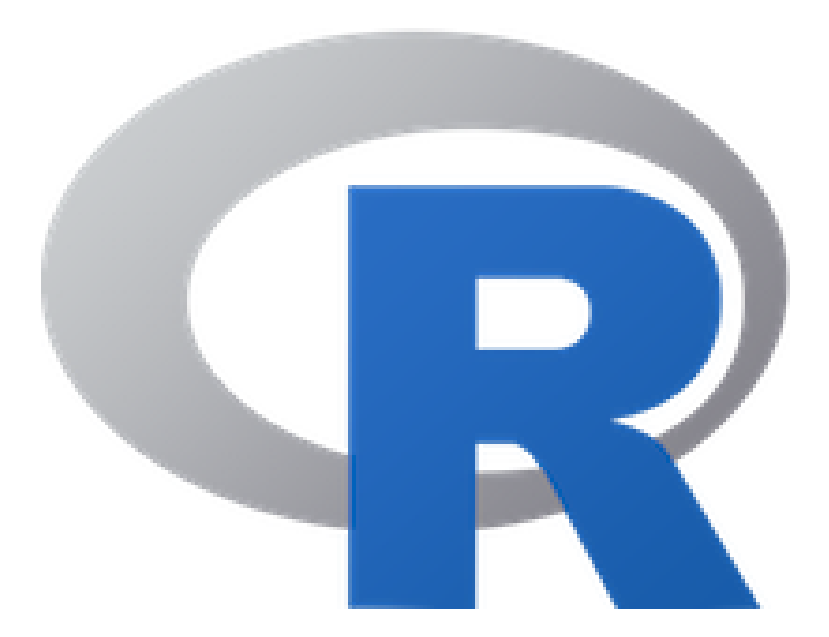

R Logo

# Preview da apresentação

xaringan::inf\_mr("index.Rmd")

- Pode não funcionar com o tema Kunoichi :(
- Post do Yihui sobre isso: https://yihui.name/en/2019/02/ultimate-infmr/

# Salvar a versão em PDF

- O autor do pacote disse que a forma mais confiável é abrir no Google Chrome ou Chromium, e salvar como PDF - não dá certo com o Mozilla Firefox. Então, uUsando o navegador Chrome ou no Chromium, imprima para arquivo (Ctrl + P).
- Existe a função chrome\_print do pacote pagedown:
  - É recente e ainda está em desenvolvimento, portanto, pode apresentar instabilidade
  - Precisa ter o Chrome instalado

remotes::install\_github('rstudio/pagedown')

pagedown::chrome\_print("index.html")

**Referência:** Apresentação do Yihui na RStudio Conf 2019: pagedown - Creating beautiful PDFs with R Markdown and CSS

# Hospedagem da apresentação utilizando o Github Pages

# Compartilhando sua apresentação

• Já vimos que é possível exportar um PDF

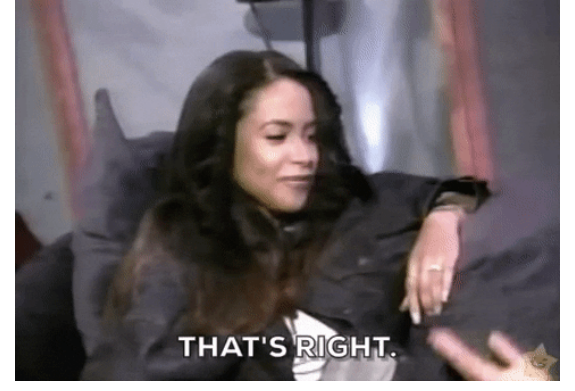

- O formato que utilizamos para exportar uma apresentação elaborada com o Xaringan é .html -> é necessário apertar o botão Knit (mostrado anteriormente).
- O knit gera um **arquivo .html** -> para que ele funcione, depende de outros arquivos locais (salvos na pasta do projeto).
- É possível hospedar o seu arquivo de apresentação em sites como o Github Pages e Netlify.

# Passo a passo: Como hospedar sua apresentação utilizando o Github Pages?

1) Crie uma conta gratuita no github: https://github.com/

2) Na sua conta do Github, crie um novo repositório (New repository)

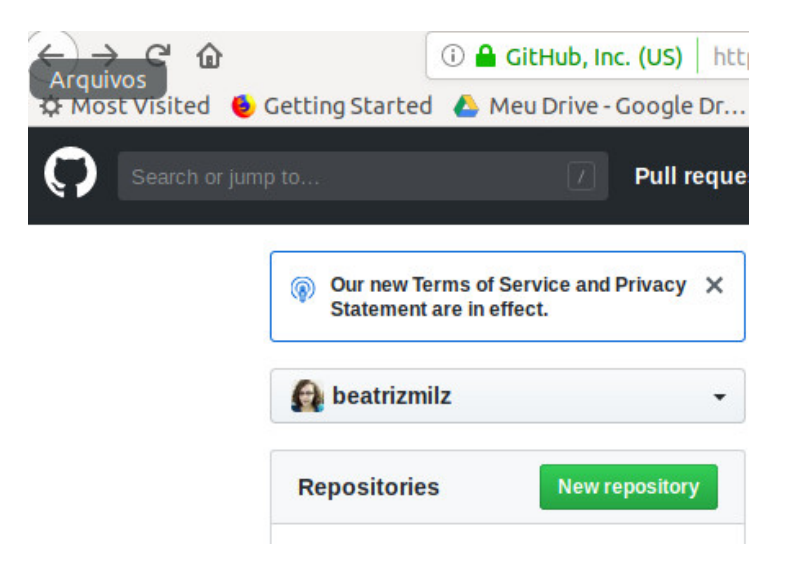

• Dica: Esse post do @w\_oliveiras é sobre como usar git e github utilizando o terminal/linha de comando e pode ajudar!

#### 3) Coloque um nome e descrição no novo repositório e deixe-o público

#### Create a new repository

A repository contains all the files for your project, including the revision history.

|                                                                                                    | Repository name                                                                                                    |
|----------------------------------------------------------------------------------------------------|----------------------------------------------------------------------------------------------------|
| 👰 beatrizmilz 🗸                                                                                                    | / teste 🗸                                                                                                    |
| Great repository name                                                                                                    | s are short and memorable. Need inspiration? How about probable-telegram.                                                                                                    |
| Description (optional)                                                                                                    |                                                                                                    |
| teste                                                                                                    |                                                                                                    |
| Public<br>Anyone can see t                                                                                                    | nis repository. You choose who can commit.                                                                                                    |
| <ul> <li>Public<br/>Anyone can see the can see the can</li></ul> | his repository. You choose who can commit.<br>an see and commit to this repository.                                                                                                    |
| <ul> <li>Public<br/>Anyone can see the Anyone can see the Anyone can s</li></ul> | his repository. You choose who can commit.<br>can see and commit to this repository.<br>sitory with a README<br>ately clone the repository to your computer. Skip this step if you're importing an existing repository |

#### 4) Repositório criado!

| beatrizmilz / 1   | teste            |                |                |        |              | Watch      ▼     0 | 🖈 Sta        | r O     | § Fork 0      |
|-------------------|------------------|----------------|----------------|--------|--------------|--------------------|--------------|---------|---------------|
| <> Code           | Issues 0 🍴 P     | ull requests 0 | III Projects 0 | 💷 Wiki | Insights     | Settings           |              |         |               |
| este              |                  |                |                |        |              |                    |              |         | Edit          |
| anage topics      | commit           | þ              | L branch       |        | 🛇 0 releases | 5                  | <b>žž</b> 1  | contrib | utor          |
| Branch: master 🔻  | New pull request |                |                |        | Create new   | file Upload files  | Find file    | Clone   | or download 🔻 |
| beatrizmilz Initi | al commit        |                |                |        |              | Late               | est commit : | 2abd36b | 3 minutes ago |
| README.md         |                  |                | Initial        | commit |              |                    |              | 3       | 8 minutes ago |
| E README.md       |                  |                |                |        |              |                    |              |         | J.            |
| teste             |                  |                |                |        |              |                    |              |         |               |

5) Githubpages e pasta DOCS

- Para o Github Pages funcionar, é preciso adicionar o conteúdo em uma pasta chamada docs -> antes de fazer upload no seu computador/workingdirectory/projeto crie uma pasta com o nome docs e coloque todos os arquivos da sua apresentação nessa pasta
- De preferência, a sua apresentação deve se chamar index.html (após compilado)

| 🏠 Pasta pess         | soal | Documentos  | workspace | apresentacao_RLao | dies_xaringan | docs | teste | docs | × |
|----------------------|------|-------------|-----------|-------------------|---------------|------|-------|------|---|
| es                   | Nom  | e           |           |                   |               |      |       |      |   |
| pessoal              |      | index_files |           |                   |               |      |       |      |   |
| e trabalho<br>ientos |      | libs        |           |                   |               |      |       |      |   |
| oads                 | <>>  | index.html  |           |                   |               |      |       |      |   |
| าร                   |      | index.Rmd   |           |                   |               |      |       |      |   |
|                      |      |             |           |                   |               |      |       |      |   |

 Área de upload do seu repositório do Github (essa não é a única forma de realizar upload, também é possível através do Github desktop e pelo terminal de comando)

| <> Code | () Issues () | 1 Pull requests 0 | Projects 0  | 💷 Wiki     | Insights  | Settings  |  |
|---------|--------------|-------------------|-------------|------------|-----------|-----------|--|
| teste / |              |                   |             |            |           |           |  |
|         |              |                   |             |            |           |           |  |
|         |              |                   |             | _          |           |           |  |
|         |              |                   |             | <>> E      |           |           |  |
|         |              | Drag files        | here to add | d them     | to your r | epository |  |
|         |              |                   | Or cho      | ose your f | les       |           |  |
|         |              |                   |             |            |           |           |  |
| E.      |              |                   |             |            |           |           |  |
|         | Commit cha   | anges             |             |            |           |           |  |

Add an optional extended description...

6) Faça o upload da pasta docs INTEIRA no seu repositório do Github

| <      | > docs          | test   | e docs        |                |              | ۹ ::       |        |            | /teste - Mozilla Firefox                                |
|--------|-----------------|--------|---------------|----------------|--------------|------------|--------|------------|---------------------------------------------------------|
| 0      | Decentes        |        | Nome          |                | •            | Tamanho    | M      | odificado  | ack 🗙 谢 Presentatio 🗙 📔 Comunicane 🗙 💭 Upload files 🗙 🕇 |
| ں<br>م | Pasta pessoal   |        | 🚞 dod         | c              |              | 4 itens    |        |            | ste/upload/master 👓 😒 🏠                                 |
|        | Área de traball | 10     |               | 2              |              | - Heeris   |        |            | para estudar Gi 🎧 citation-style-languag                |
|        | Documentos      |        |               |                |              |            |        |            |                                                         |
|        | Downloads       |        |               |                |              |            |        |            |                                                         |
| Å      | Imagens         |        |               |                |              |            |        |            |                                                         |
| л      | Música          |        |               |                |              |            |        |            |                                                         |
| 99     | Videos          |        |               |                |              |            |        |            |                                                         |
| -<br>- | Videos          |        |               |                | "docs" selec | ionado (co | ntendo | o 4 itens) | dd them to your repository                              |
|        | LIXEII a        |        |               |                |              |            | -      |            |                                                         |
|        |                 |        |               |                |              |            | 0      | r cnoose   | your files                                              |
|        |                 |        |               |                |              |            |        |            |                                                         |
|        |                 |        |               |                |              |            |        |            |                                                         |
|        |                 | ■ /do  | cs/index.htr  | nl             |              |            |        |            | ×                                                       |
|        |                 | ■ /do  | cs/index.Rn   | nd             |              |            |        |            | ×                                                       |
|        |                 | ■ /do  | cs/libs/rema  | rk-css/rladies | CSS          |            |        |            | ×                                                       |
|        |                 | la /do | cs/libs/rema  | rk-css/rladies | fonts.css    |            |        |            | ×                                                       |
|        |                 | D/do   | cs/index_file | s/figure-html/ | unnamed-chun | k-1-1 ppg  |        |            | ×                                                       |
|        |                 | E /00  | Jorniach_IIIC | orngui e numi  |              | x ± ±.buð  |        |            |                                                         |
|        |                 | 10 mg  |               |                |              |            |        |            |                                                         |

Commit changes

7) Coloque uma mensagem no *commit*, para deixar registrado que alteração foi feita

| 🔲 /docs/index.kma                                   | ~ |
|-----------------------------------------------------|---|
| /docs/libs/remark-css/rladies.css                   | × |
| /docs/libs/remark-css/rladies-fonts.css             | × |
| /docs/index_files/figure-html/unnamed-chunk-1-1.png | × |

| 1          | Ser.                  |   |
|------------|-----------------------|---|
| 11         |                       |   |
|            | a care a              |   |
| 2.         | S. 1                  | 2 |
| - <b>-</b> | ALC: NOT THE OWNER OF |   |

#### **Commit changes**

| upload da docs folder                                                                                                    |  |
|----------------------------------------------------------------------------------------------------|--|
| Add an optional extended description                                                                                                    |  |
| <ul> <li>Commit directly to the master branch.</li> <li>Create a new branch for this commit and start a pull request. Learn more about pull requests.</li> </ul> |  |

8) No seu repositório, clique em Settings...

| jump to                      | Pull requests Issues Marketplace Explore |                          |
|------------------------------|------------------------------------------|--------------------------|
| 📮 beatrizmilz / <b>teste</b> |                                          | • Watch →0★ Star0∛ Fork0 |
| <> Code ① Issues 0           | Pull requests 0 III Projects 0 III Wiki  | Insights Settings        |
| Options                      | Settings                                 |                          |
| Collaborators                |                                          |                          |

#### 8) ... e na seção Github Pages, selecione master branch /docs folder:.

#### GitHub Pages

GitHub Pages is designed to host your personal, organization, or project pages from a GitHub repository.

| Source<br>GitHub Pages is currently disabled. | Select a sourc   | below to enable GitHub Pages for this repository. Learn |
|-----------------------------------------------|------------------|---------------------------------------------------------|
| more.<br>master branch /docs folder -         | Save             |                                                         |
| Theme Chooser                                 |                  |                                                         |
| Select a theme to publish your site v         | with a Jekyll th | me using the master branch /docs folder. Learn more.    |
| Choose a theme                                |                  |                                                         |

#### Resultado: https://beatrizmilz.github.io/teste/
## Agora é só enviar o link da sua apresentação!

Última dica: Você pode criar URL mais curtas com o Bitly

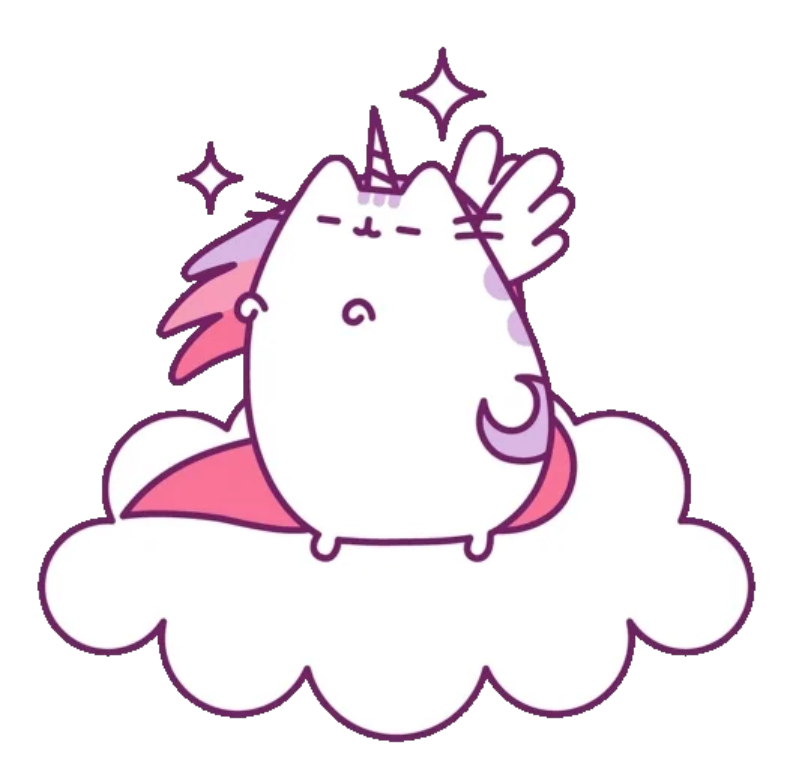

## Obrigada!

Apresentação elaborada com Xaringan e Kunoichi

Agradecimentos especiais:

- Yihui Xie Pelo pacotes, livros, blogposts, vídeos
- Bruna Wundervald Por ajudar na apresentação
- Julio Trecenti, Curso-R e 13 aMostra de Estatística IME USP pelo mini-curso de RMarkdown